Государственное автономное профессиональное образовательное учреждение Саратовской области «Вольский медицинский колледж им. З.И. Маресевой»

# УЧЕБНО- МЕТОДИЧЕСКОЕ ПОСОБИЕ

### МЕТОДИЧЕСКИЕ УКАЗАНИЯ

# ПО ВЫПОЛНЕНИЮ КОНТРОЛЬНОЙ РАБОТЫ

# ПО УД ИНФОРМАЦИОННЫЕ ТЕХНОЛОГИИ В ПРОФЕССИОНАЛЬНОЙ

## **ДЕЯТЕЛЬНОСТИ**

### программы подготовки специалистов среднего звена

### по специальности 33.02.01 Фармация

очно – заочная форма обучения

### Вольск, 2025 г.

### СОДЕРЖАНИЕ:

#### Пояснительная записка

Реферат:

**1вариант** на тему **«Влияние условий хранения на качество различных** лекарственных форм».

4

11

3

2 вариант на тему «Протеиновые добавки и культура потребления белка»

### ПРАКТИЧЕСКАЯ ЧАСТЬ.

Задание 1.Работа в текстовом редакторе MSWord или LOWriter. <sup>5</sup>

| Задание 2.Решения задач в табличном процессоре Excel<br>или LOCalc: | 7      |
|---------------------------------------------------------------------|--------|
| 2.1. Создайте таблицу «Анализ продаж продукции фирмы «Здо-          |        |
| ровье» за текущий месяц».                                           | 0      |
| 2.2. Построение графиков функций.                                   | 0<br>9 |
| 2.3. Решение задачи с помощью логической функции ЕСЛИ               | 2      |
| Задание 3. Создание презентации в MOPowerPoint или                  | 10     |

LOImpress на тему «Учет движения товаров в аптеке»

| Список использованной литературы |  |
|----------------------------------|--|
|----------------------------------|--|

# ПРИЛОЖЕНИЕ

### ПОЯСНИТЕЛЬНАЯ ЗАПИСКА

### КОНТРОЛЬНАЯ РАБОТА ДОЛЖНА ИМЕТЬ СТРУКТУРУ:

1. Титульный лист (приложение № 1);

2. Подготовить реферат по вариантам. Оформление контрольной работы: реферат должен быть набран компьютерным текстом и распечатан на одной стороне стандартного листа А-4. Текст печатается через 1,5 интервала с использованием шрифта PTAstraSerif, выравнивание текста По ширине. Размер шрифта 14. Оформляется в скоросшиватель.

| l вари-<br>ант  | A | В | д    | ж | И | Л | Н | п | с | У | x | Ч | щ | ю |
|-----------------|---|---|------|---|---|---|---|---|---|---|---|---|---|---|
| ll вари-<br>ант | Б | Г | E, Ë | 3 | К | М | 0 | Р | т | Φ | ц | Ш | Э | Я |

- 3. Практическая часть выполняется каждым студентом обязательно независимо от варианта, состоит из трех заданий. После выполнения задания в программе, файл с выполненными заданиями сохраняются на диск. (Проверяйте запись на диске).
  - 4. Вопросы, возникающие при выполнении контрольной работы можно задать преподавателю Пикулиной Анастасии Петровне по электронной почте: nastia1202@list.ru
  - 5. Текст задания пишется прописными (заглавными) буквами, варианты ответов строчными; располагать задание следует компактно и максимально удобно для работы; нумеровать варианты ответов следует цифрами; выравнивание текста следует производить по ширине, а не по левому краю или центру; между номером задания и текстом вариантов ответов лучше ставить неразрывный пробел (Ctr+Shift+пробел).

# <u>ШРаботы сдаются в распечатанном виде</u> <u>в папке –скоросшивателе</u> <u>не позднее 14 апреля <u>Ш</u></u>

## ПОДГОТОВИТЬ РЕФЕРАТ

**1 ВАРИАНТ** НА ТЕМУ **«ВЛИЯНИЕ УСЛОВИЙ ХРАНЕНИЯ НА КАЧЕСТВО** РАЗЛИЧНЫХ ЛЕКАРСТВЕННЫХ ФОРМ».

2 ВАРИАНТ НА ТЕМУ «ПРОТЕИНОВЫЕ ДОБАВКИ И КУЛЬТУРА ПОТРЕБЛЕ-НИЯ БЕЛКА»

# ПРАКТИЧЕСКАЯ ЧАСТЬ ДЛЯ 1-2 ВАРИАНТА

**ЗАДАНИЕ 1.** В текстовом редакторе MO Word или LOWriter оформить текст по образцу.

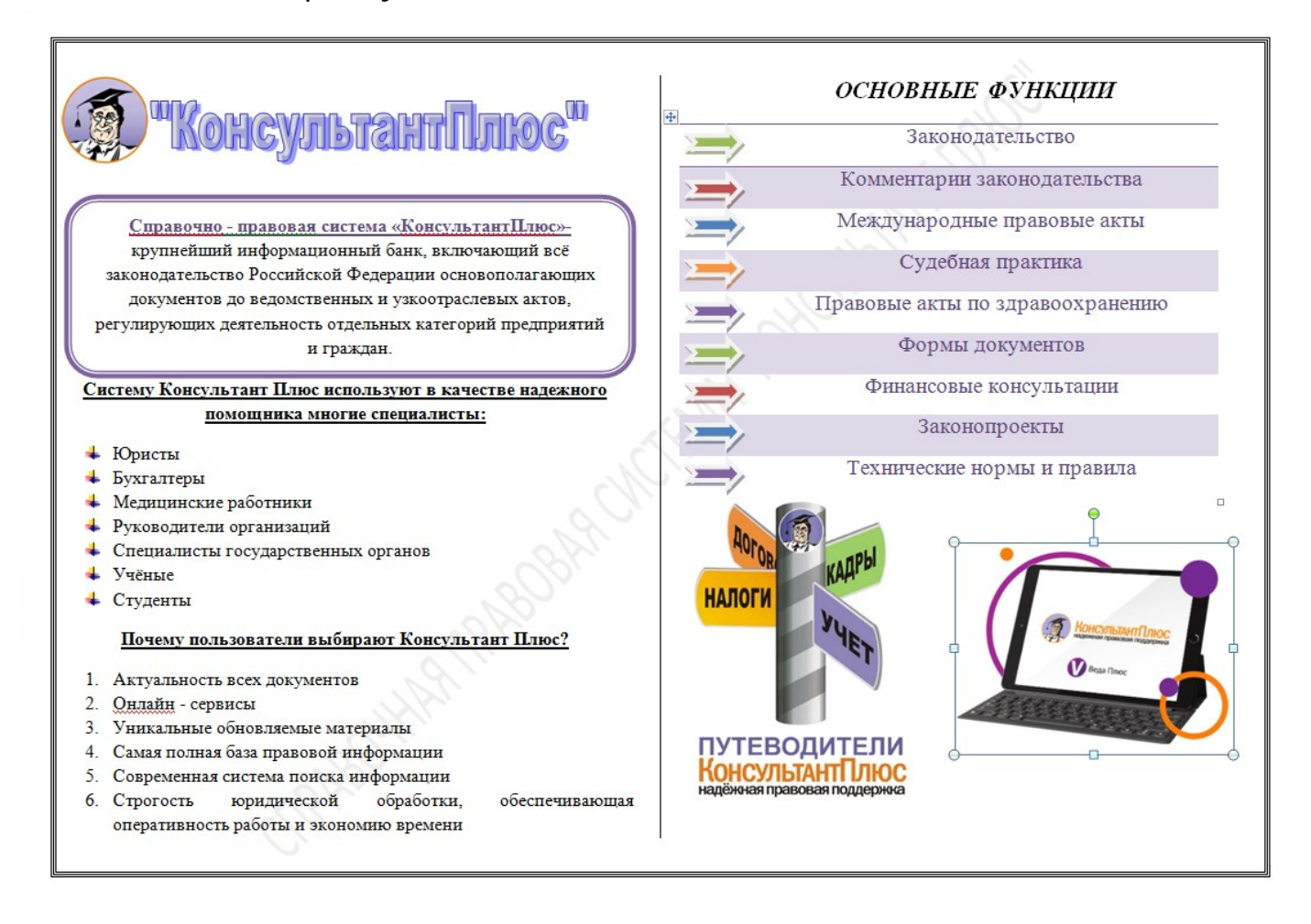

### Порядок выполнения:

- 1. Открыть текстовый редактор MSWord или LOWriter;
- 2. Ориентация страницы Альбомная

3. Установите Поля: Верхнее – 1 см; Левое – 1 см; Нижнее – 1 см; Правовое – 1 см.

4. Установите Границы страницы.

5. Вставьте Подложку. Для этого – меню Разметка страницы – Подложка – Настраиваемая подложка – Текст «Справочная правовая система «Консультант плюс».

6. Разбейте страницу на 2 колонки, установив Разделительную линию

7. В первой колонке присутствуют картинки, объект WordArt, фигура, маркированные и нумерованные списки

8. Во второй колонке картинки, таблица, фигуры в виде стрелок. 2.

Файл Microsoft Excel или Libre Office Calc, используемый для обработки и хранения данных, называется книгой. Каждая книга может состоять из нескольких **рабочих листов**, поэтому в одном файле можно поместить разнообразные сведения и установить между ними необходимые связи.

Рабочие листы служат для организации и анализа данных. Одновременно на нескольких рабочих листах данные можно вводить, править, производить с ними вычисления. Использование нескольких листов помогает лучше организовать расчеты. Рабочие листы можно переименовывать, вставлять, удалять, перемещать или копировать в пределах одной книги или из одной книги в другую. Для добавления нового рабочего листа выберите команду **Лист** меню Вставка.

Рабочая книга содержит по умолчанию 3 листа, каждому из них соответствует ярлычок с названием (по умолчанию номером) листа, ярлычки расположены в нижней части окна книги. Переход от листа к листу выполняется щелчком по ярлычку. Название текущего листа всегда выделено жирным шрифтом (**Лист1**). Если ярлычок нужного листа не виден, используйте для его вывода кнопки прокрутки в левом нижнем углу окна. Затем укажите необходимый ярлычок.

Для удобства работы листы можно **переименовывать**. Это можно сделать двумя способами:

– поставить курсор мыши на ярлычок листа, щелчком правой кнопки раскрыть контекстное меню листа, щелкнуть левой кнопкой по строчке меню Переименовать и ввести на ярлычке новое имя листа, затем нажать клавишу Enter;

8

– **дважды** щелкнуть ярлычок **левой кнопкой мыши** и ввести на ярлычке новое имя листа, затем нажать клавишу Enter.

Excel позволяет работать одновременно с несколькими рабочими листами. В этом случае каждому листу соответствует свое окно. Работать в таком режиме удобнее, когда на экран выведены окна всех (или необходимых) рабочих листов.

**ЗАДАНИЕ 2.**В табличном процессоре Libre Office Calc или Excel создать одну рабочую книгу. На отдельных листах рабочей книги требуется выполнить задания:

**2.1**. Переименовать **Лист 1** в «**Анализ продаж».** Создайте таблицу «Анализ продаж продукции фирмы «Здоровье» за текущий месяц». Дополнить таблицу до 15 наименований.

| 07 | A                                                           | B                                  | L c  | D                            | F                            | F           | G                   |  |  |  |  |  |
|----|-------------------------------------------------------------|------------------------------------|------|------------------------------|------------------------------|-------------|---------------------|--|--|--|--|--|
| 1  | 1 Анализ продаж продукции фирмы «Здоровье» за текущий месяц |                                    |      |                              |                              |             |                     |  |  |  |  |  |
| 2  | 2 Продажи Вът                                               |                                    |      |                              |                              |             |                     |  |  |  |  |  |
| 3  | № п/п                                                       | і Наименование продукции           |      | Безналичные<br>платежи (шт.) | Наличные<br>платежи<br>(шт.) | Всего (шт.) | от продаж<br>(руб.) |  |  |  |  |  |
| 4  | 1                                                           | Антибактериальный аппарат          | 1500 | 62                           | 12                           | Формула     | Формула             |  |  |  |  |  |
| 5  | 2                                                           | Аппарат магнитной терапии АМТ-01   |      |                              |                              |             |                     |  |  |  |  |  |
| 6  | 3                                                           | ВИТАФОР                            |      |                              |                              |             |                     |  |  |  |  |  |
| 7  | 4                                                           | Компрессорный ингалятор            |      |                              |                              |             |                     |  |  |  |  |  |
| 8  | 5                                                           | Лазерный терапевтический аппарат   |      |                              |                              |             |                     |  |  |  |  |  |
| 9  | 6                                                           | Облучатель кварцевый               |      |                              |                              |             |                     |  |  |  |  |  |
| 10 | 7                                                           | Пикфлоуметр                        |      |                              |                              |             |                     |  |  |  |  |  |
| 11 | 8                                                           | Тонометр                           |      |                              |                              |             |                     |  |  |  |  |  |
| 12 | 9                                                           | Ультофиолетовый облучатель ОУФК-01 |      |                              |                              |             |                     |  |  |  |  |  |
| 13 | 10                                                          | Цифровой тонометр                  |      |                              |                              |             |                     |  |  |  |  |  |
| 14 | 11                                                          |                                    |      |                              |                              |             |                     |  |  |  |  |  |
| 15 | 12                                                          |                                    |      |                              |                              |             |                     |  |  |  |  |  |
| 16 | 13                                                          |                                    |      |                              |                              |             |                     |  |  |  |  |  |
| 17 | 14                                                          |                                    |      |                              |                              |             |                     |  |  |  |  |  |
| 18 | 15                                                          |                                    |      |                              |                              |             |                     |  |  |  |  |  |
| 19 |                                                             |                                    |      |                              |                              | Итого:      | Формула             |  |  |  |  |  |
| 20 |                                                             |                                    |      |                              |                              |             |                     |  |  |  |  |  |
| 21 |                                                             |                                    |      | -                            | -                            |             |                     |  |  |  |  |  |
| 22 |                                                             | Максимальные продажи:              |      | Формула                      | Формула                      |             |                     |  |  |  |  |  |
| 23 |                                                             | Минимальные продажи:               |      | Формула                      | Формула                      |             |                     |  |  |  |  |  |
| 24 |                                                             |                                    |      |                              |                              |             |                     |  |  |  |  |  |

### Порядок выполнения:

- 1. В строке 1 вводим название таблицы, объединив ячейки A1:G1.
- 2. В строках 2 и 3 набираем «шапку» таблицы (обратите внимание какие ячейки необходимо объединить).
- 3. В ячейках А4:А18 с помощью автозаполения ввести нумерацию.
- 4. В ячейках В4:В18 наименования товара (дополнить своими товарами до 15)
- 5. В ячейках С4:С18 вводим произвольные цены.
- 6. В ячейках D4:D18 вводим произвольное количество безналичных продаж.
- 7. В ячейках E4:E18 вводим произвольное количество наличных продаж.
- 8. В ячейке F4 вводим формулу для подсчета **Всего**.(Любая формула начинается со знака =; вам необходимо сложить Безналичные продажи и Наличные продажи)

- 9. Копируем формулу и вставляем в последующие ячейки до F18. Программа автоматически проведет счет.
- 10. Таким же образом высчитываем **Выручку от продаж**: по формуле **Всего\*Цену**
- 11. В ячейкеG19 считаете общую сумму выручки (по формуле).
- 12. В ячейках D22 и E22 по формуле находите максимальные продажи.
- 13. В ячейках D23 и E23 по формуле находите минимальные продажи.
- 14. Добавьте Фильтр на цену. Отфильтруйте таблицу по Цене до 2000 руб. для этого выделяем столбец С — меню Данные — Фильтр — Стандартный фильтр (Числовые фильтры) - в поле Условие выбираем <= в поле Значение ставим 2000. В итоге таблица оставит только те товары, цены которых меньше или равно 2000 рублей.

**2.2**. Переименовать **Лист 2** в «**График функций**». Построить таблицу значений кубической функции у=1,2х<sup>3</sup>+3,6 в пределах [-6;6] с шагом 0,5. Построить график.

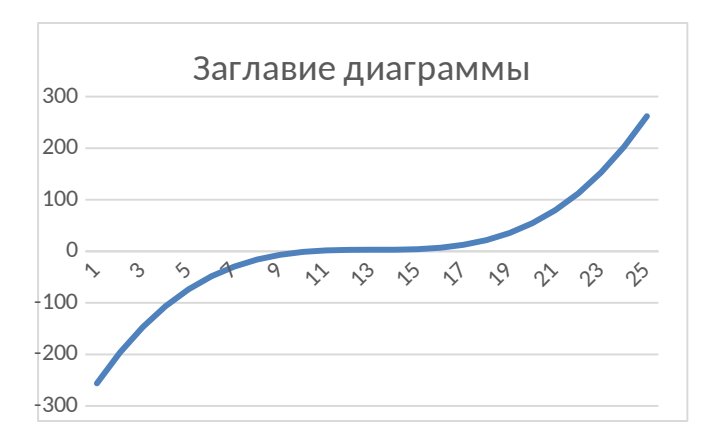

### Порядок выполнения:

- 1. В ячейку А1 и В1 вводим значения х и у.
- 2. В ячейку А2 необходимо ввести значение аргумента при помощи автозаполнения, в данном случае с шагом 0,5.
- 3. В ячейку В2 вводится значение функции, вычисляемое по формуле =1,2\*A2^3+3,6
- 4. Копируем формулу в вставляем в последующие значения.
- 5. Далее выделим диапазон В2:В26 и воспользуемся "Мастером диаграмм". Для построения графика функции лучше выбрать точечную диаграмму, со значениями, соединенными сглаживающими линиями без маркеров.

**2.3**. Переименовать **Лист 3** в «**Диета».** Диетолог назначил пациенту диету. Необходимо вычислить годен продукт к употреблению худеющему или нет.

| 12 | · ) ·                        |        |         |            |                       |                    |  |
|----|------------------------------|--------|---------|------------|-----------------------|--------------------|--|
|    | А                            | В      | с       | D          | E                     | F                  |  |
| 1  | Продукт                      | Жиры,г | Белки,г | Углеводы,г | Калорийность,<br>ккал | Годен/<br>Не годен |  |
| 2  | Арахис                       | 45,2   | 26,3    | 9,9        | формула               | формула            |  |
| 3  | Арахис жаренный              | 52     | 26      | 13,4       |                       |                    |  |
| 4  | Горох отварной               | 0,8    | 10,5    | 20,4       |                       |                    |  |
| 5  | Горошек зеленый              | 0,2    | 5       | 8,3        |                       |                    |  |
| 6  | Горошек зеленый, консервы    | 0,2    | 3,1     | 6,5        |                       |                    |  |
| 7  | Горчица                      | 30,8   | 25,8    | 23,4       |                       |                    |  |
| 8  | Грецкий орех                 | 60,8   | 16,2    | 11,1       |                       |                    |  |
| 9  | Каштаны                      | 2      | 2       | 46         |                       |                    |  |
| 10 | Кедровые орехи               | 68     | 14      | 13         |                       |                    |  |
| 11 | Кешью                        | 48,5   | 18,5    | 22,5       |                       |                    |  |
| 12 | Кунжут                       | 48,7   | 19,4    | 12,2       |                       |                    |  |
| 13 | Лещина                       | 62,6   | 13      | 9,3        |                       |                    |  |
| 14 | Мак                          | 47,5   | 17,5    | 14,5       |                       |                    |  |
| 15 | Миндаль                      | 53,7   | 18,6    | 13         |                       |                    |  |
| 16 | Миндаль жареный              | 55,9   | 22,4    | 12,3       |                       |                    |  |
| 17 | Мука соевая полуобезжиренная | 9,5    | 43      | 19,1       |                       |                    |  |
| 18 | Оливки (мякоть)              | 23,7   | 1,6     | 19         |                       |                    |  |
| 19 | Оливки, консервы             | 16,3   | 1,8     | 5,2        |                       |                    |  |
| 20 | Подсолнечник                 | 52,9   | 20,7    | 10,5       |                       |                    |  |
| 21 |                              |        |         |            |                       |                    |  |

### Порядок выполнения:

- 1. Заполните таблицу по образцу;
- В ячейке Е2 необходимо ввести формулу для подсчета Калорийности.

### Калорийность = Белки\*4+Углеводы\*4+Жиры\*9

(вам необходимо щелкнуть ЛКМ по ячейкам C2-это первое значение Белков\*4+щелкаем по ячейке D2 это первом значение Углеводов\*4+B2\*9, затем нажимаем Enter)

- 3. Копируем формулу и вставляем в последующие ячейки, программа автоматически посчитает калорийность всех продуктов.
- 4. В ячейку F2 вводим формулу, применив логическую функцию ЕСЛИ. Для этого выбираем меню Вставка - команда Функция — находим логическую функцию ЕСЛИ- двойным щелчком по функции открывается окно с полями. В первое поле Условие вводим E2<500; если условие выполняется, то во второе поле Тогда в кавычках пишем «Годен»; в поле Иначе в кавычках пишем «Не годен».

# Нажимаем **ок.** Программа автоматически выведет в ячейку слово **Годен** или **Не годен.**

### =ЕСЛИ (Е2<500; «Годен»; «Не годен»)

5. Копируем получившуюся формулу и вставляем в следующие

|    | A                            | В      | с       | D          | E                     | F                  |
|----|------------------------------|--------|---------|------------|-----------------------|--------------------|
| 1  | Продукт                      | Жиры,г | Белки,г | Углеводы,г | Калорийность,<br>ккал | Годен/<br>Не годен |
| 2  | Арахис                       | 45,2   | 26,3    | 9,9        | 551,6                 | Не годен           |
| 3  | Арахис жаренный              | 52     | 26      | 13,4       | 625,6                 | Не годен           |
| 4  | Горох отварной               | 0,8    | 10,5    | 20,4       | 130,8                 | Годен              |
| 5  | Горошек зеленый              | 0,2    | 5       | 8,3        | 55                    | Годен              |
| 6  | Горошек зеленый, консервы    | 0,2    | 3,1     | 6,5        | 40,2                  | Годен              |
| 7  | Горчица                      | 30,8   | 25,8    | 23,4       | 474                   | Годен              |
| 8  | Грецкий орех                 | 60,8   | 16,2    | 11,1       | 656,4                 | Не годен           |
| 9  | Каштаны                      | 2      | 2       | 46         | 210                   | Годен              |
| 10 | Кедровые орехи               | 68     | 14      | 13         | 720                   | Не годен           |
| 11 | Кешью                        | 48,5   | 18,5    | 22,5       | 600,5                 | Не годен           |
| 12 | Кунжут                       | 48,7   | 19,4    | 12,2       | 564,7                 | Не годен           |
| 13 | Лещина                       | 62,6   | 13      | 9,3        | 652,6                 | Не годен           |
| 14 | Мак                          | 47,5   | 17,5    | 14,5       | 555,5                 | Не годен           |
| 15 | Миндаль                      | 53,7   | 18,6    | 13         | 609,7                 | Не годен           |
| 16 | Миндаль жареный              | 55,9   | 22,4    | 12,3       | 641,9                 | Не годен           |
| 17 | Мука соевая полуобезжиренная | 9,5    | 43      | 19,1       | 333,9                 | Годен              |
| 18 | Оливки (мякоть)              | 23,7   | 1,6     | 19         | 295,7                 | Годен              |
| 19 | Оливки, консервы             | 16,3   | 1,8     | 5,2        | 174,7                 | Годен              |
| 20 | Подсолнечник                 | 52,9   | 20,7    | 10,5       | 600,9                 | Не годен           |
| 21 |                              |        |         |            |                       |                    |

ячейки. Итог должен выглядеть так:

ЗАДАНИЕЗ. Создание презентации «Учет движения товаров в ап-

**теке»** с помощью программ MSPowerPoint или LibreOfficeImpress (10-15 слайдов).

Требования:

- Наличие объекта WordArt и рисунка;
- Наличие таблицы и диаграммы;
- Наличие анимации, переходов слайдов;
- Нижний Колонтитул (ФИО, группа).

### СПИСОК ИСПОЛЬЗОВАННОЙ ЛИТЕРАТУРЫ

- Гилярова М. Г. Информатика для медицинских колледжей. Учебник. М.: Феникс, 2020. 528 с.
- 2. Грошев А. С., Закляков П. В. Информатика. Учебник. М.: ДМК Пресс, 2019. 674 с.
- 3. Набиуллина С.Н. Информатика и ИКТ. Курс лекций. М.: Лань, 2019. 72 с.
- 4. Новожилов О. П. Информатика. Учебник. М.: Юрайт, 2022. 620 с.
- 5. Филимонова Е. В. Информатика и информационные технологии в профессиональной деятельности. Учебник. М.: Юстиция, 2019. 216 с.
- 6. Хлебников А. А. Информатика. Учебник. М.: Феникс, 2019. 448 с.
- Цацкина Е. П., Царегородцев А. В. Информатика и методы математического анализа. Шмелева А. Г., Ладынин А. И. Информатика. Информационные технологии в профессиональной деятельности: MicrosoftWord. MicrosoftExcel: теория и применение для решения профессиональных задач. М.: ЛЕНАНД, 2020. 304 с.
- 8. <u>http://www.twirpx.com/files/informatics/newbie/lectures/</u>

<mark>Схема титульного листа</mark>:

Государственное автономное профессиональное образовательное учреждение Саратовской области «Вольский медицинский колледж им. З.И.Маресевой»

Контрольная работа по дисциплине:

# «ИНФОРМАЦИОННЫЕ ТЕХНОЛОГИИ В ПРОФЕССИОНАЛЬНОЙ ДЕЯТЕЛЬНОСТИ»

Вариант № \_\_\_\_

Выполнил: студент группы №\_\_\_\_ Специальности 33.02.01Фармация

Фамилия Имя Отчество

Преподаватель: Пикулина Анастасия

Петровна

Проверено: Реферат \_\_\_\_ Практические задания: 1 задание\_\_\_\_\_ 2 задание\_\_\_\_\_

З задание\_\_\_\_\_

2025 г.